**RTX** Corporation (Corporate

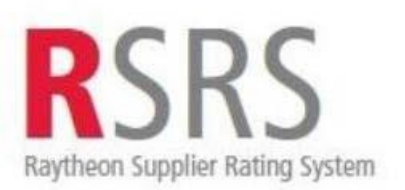

## Supplier Performance Relationship Reports Quick Reference Guide

14 October 2022

#### **Accessing SRS for Raytheon Employees and Suppliers**

If you are a Raytheon Technologies Employee, access the Supplier Performance Relationship Reports (SPRR) through the Supplier Rating System http://srs.app.ray.com/srs/web/srsMain.jsp and select SPRR from the left side.

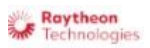

|                                                             |                                                                           |                                                                        |                                                                | RTX Home   Newsroom   Collaboration   oneRTN                                                                                                    |
|-------------------------------------------------------------|---------------------------------------------------------------------------|------------------------------------------------------------------------|----------------------------------------------------------------|----------------------------------------------------------------------------------------------------|
| SRS Home                                                    | New User                                                                  | SRS Capabilities                                                       | Logoff                                                         |                                                                                                    |
| ools<br>Business Objects (BOBJ)                             | Supplier Rating                                                           | System                                                                 |                                                                |                                                                                                    |
| Supplier Protest Reports<br>(BOBJ)<br>SRS Protest Dashboard | Currently logged in as<br>Standard reports as of<br>SPRR Internal reports | : 1083219<br>f 01/31/2021<br>as of 01/31/2021                          |                                                                | For Help With SRS Please See: <u>SRS HELP</u>                                                                                                    |
| Supplier Performance                                        | Welcome to the Supp                                                       | olier Rating System (SRS) Home                                         | page.                                                          |                                                                                                    |
| Relationship Reports (SPRR)                                 | SCARs Update                                                              |                                                                        |                                                                |                                                                                                    |
| Qualitative Data Input (QDI)                                | SCADe beginning with                                                      | DIS or DMD profiles are not bein                                       | a received from DCAS and ar                                    | a net being accounted for in suppliars ratings. This issue is being worked. There is no surror                                                                                                   |
| Bid Evaluator<br>SRS Admins                                 | SCARs beginning with<br>SRS Change for Early                              | y Deliveries during COVID-19 cr                                        | isis                                                           | e not being accounted for in suppliers ratings. This issue is being worked, There is no curren                                                                                                   |
| Modify User Privileges<br>Add New User                      | As we all face many chearly. This SRS system                              | nallenges with COVID-19, maintair<br>n change allows suppliers to meet | ning a continuous supply chair<br>our needs without Purchase ( | n is critical. Many of our suppliers are leaning forward to ship early to ensure continuing oper<br>Order updates to contractual (statistical) dates or by applying TP-463. This SRS system char |

The menu on the left of the welcome page will help you to navigate within the different areas of the Supplier Rating System (SRS) in the Supplier Performance Relationship Report (SPRR) after you have logged into the Exostar system.

Suppliers enter SRS via Exostar in the Raytheon Portal. Contact Exostar at customersupport@exostar.com if you need assistance accessing Exostar. Once you land on Raytheon Technologies Portal page, you will

| Business<br>Specific Info<br>> Raytheon<br>Business<br>Units<br>> Raytheon's<br>Global<br>Presence<br>FAQ / Training |                         |                  | Chara Koscher<br>I N. Mir serifi a<br>Maritakiana<br>Maritakiana | n ann oling b<br>antoire brann<br>Canton brann |                 |                     |                                       |                        |
|----------------------------------------------------------------------------------------------------|-------------------------|------------------|------------------------------------------------------------------|------------------------------------------------|-----------------|---------------------|---------------------------------------|------------------------|
| Products                                                                                                    |                         |                  |                                                                  |                                                |                 |                     |                                       | 2                      |
| Overview                                                                                                    | Current Performan       | ce Datings       |                                                                  |                                                |                 |                     |                                       | <b>k</b>               |
| > Export                                                                                                    |                         | ce Radings       |                                                                  |                                                |                 |                     |                                       | E                      |
| Control                                                                                                    |                         |                  |                                                                  |                                                |                 |                     |                                       | 2                      |
| Training                                                                                                    |                         |                  |                                                                  |                                                |                 |                     | · · · · · · · · · · · · · · · · · · · | £                      |
| > SCAR Tutorial                                                                                                    |                         | Quality          |                                                                  |                                                | Delivery        |                     | PPM 12                                | 2                      |
| > SPRR                                                                                                    | 1 Month                 | 3 Month          | 12 Month                                                         | 1 Month                                        | 3 Month         | 12 Month            | Months                                | 2                      |
| Navigation                                                                                                    | 74.1%                   | 89%              | 78.8%                                                            | 88.8%                                          | 81.9%           | 90.6%               | 132,942                               | Screenshot is not a    |
| Guide                                                                                                    | Date last updated: 19 C | oct 2012         |                                                                  |                                                |                 |                     |                                       |                        |
| <ul> <li>SRS Ratings<br/>Guide</li> </ul>                                                                            | Legend                  | Excep-<br>tional | BLUE                                                             | Good GREEN                                     | Marginal YELLOW | Unsatis-<br>factory | RED                                   | perfect                |
| > SRS Protest                                                                                                    | Quantitative            | fr               | om 100.0                                                         | from 94.9                                      | from 89.9       | 2                   | from 85.0                             |                        |
| Guide                                                                                                    | Nange                   |                  | to 95.0                                                          | to 90.0                                        | to 85.1         | .                   | to 0.0                                | i what will be seen in |
| > Supplier<br>Portal                                                                                                 | Supplier Rating Sys     | stem             | ~~~~~~~~~~~~~~~~~~~~~~~~~~~~~~~~~~~~~~                           | ~~~~                                           |                 | ~~~~                | ~~ . I                                | the supplier Portal    |

click the SRS link under the ratings chart as shown below.

NOTE: Suppliers can only access SRS data for their company (the ESD number (s) authorized to be accessed for that supplier).

#### **Accessing SPRR Reports within SRS**

The following reports may be selected:

- 1. Global All Supplier Locations for all Raytheon Business Units
- 2. Individual Single Supplier Location for all Raytheon Business Units
- 3. Supplier Ratings by Business Single Supplier Location for all Raytheon Business Units

| 💥 RTX                    | Contact Us   Connect With Us RSSET                                                  | RS<br>g System |
|--------------------------|-------------------------------------------------------------------------------------|----------------|
| HOME ABOUT US BUSINESSES | MISSION AREAS PRODUCTS & SERVICES CAREERS INVESTOR RELATIONS PRESS OFFICE           |                |
| SRS Home                 | SRS SUPPLIER PERFORMANCE RELATIONSHIP REPORTS (SPRR)                                |                |
| View SRS SPRR            | Report as of: Mar                                                                   | 2025 🗸         |
| Novigation Cuide         | Next Report: Apr                                                                    | 06, 2025       |
| Navigation Guide         | Mid Month R                                                                         | eport          |
| Ratings Guide            |                                                                                     |                |
| Ratings Calculator       | Select the Report                                                                   |                |
| QDI Navigation Guide     | Supplier Ratings For All Businesses:                                                |                |
| Supplier Self-Assessment | Global - All Supplier Locations For All Raytheon Business Units                     |                |
|                          | RAY - Single Supplier Location for All Raytheon Business Units                      |                |
|                          | Contact your Raytheon buyer if you have any questions or concerns with these report | S.             |

#### Using the Reports

**Global** and **Individual** search screens will allow Raytheon Technologies personnel to search for a supplier by name or number and to select if the supplier data starts with or contains the supplier information. Suppliers will only be able to see their own company ratings.

RTX Corporation (Corporate) - Approved for Public Disclosure

### SPRR Quick Reference Guide

|                  | Report as                                       | of: May 2016     |
|------------------|-------------------------------------------------|------------------|
|                  | Next Repo                                       | rt: Jun 20, 2016 |
| Enter all o      | part of the Supplier Name or Number             |                  |
| Supplier Numbers | vill only show when SPRR Ratings are available. |                  |
| Supplier:        | Supplier ×                                      |                  |
| Search Criteria: | ● Name ○ Number<br>● Starts With ○ Contains     |                  |
|                  |                                                 |                  |

When the **Global** search is complete, the Global supplier listing will be shown and can be selected.

| Global Duns Search Results |                        |                        |  |  |  |  |  |  |
|----------------------------|------------------------|------------------------|--|--|--|--|--|--|
|                            | Results 1 - 1 out of 1 |                        |  |  |  |  |  |  |
|                            |                        |                        |  |  |  |  |  |  |
| <u>Name</u>                | <u>Num ber</u>         | Address                |  |  |  |  |  |  |
| Supplier ABC               | 1234567890             | Somewhere in the world |  |  |  |  |  |  |
|                            | Select Report Group    | Search                 |  |  |  |  |  |  |

Upon selecting the supplier from the search, the Quality and Delivery, as well as the Qualitative Ratings can be seen. Available on the right side of the page are links to the **Global Qualitative** (QDI), **Global History Graphs** (Quantity, Quality, and Delivery), and **Global Reports** (Summary, PO Detail, Receipt Detail, Failure Detail, and SCAR Detail). If you press the red **Select Report Group** box at the top of the page, it takes you back to the Select the Report screen. If you press the red **Printer Version** box, it will display the report which can be printed or saved.

|                                   |            | SPRR Summary          |                               |
|-----------------------------------|------------|-----------------------|-------------------------------|
| Legend Performing C               | REEN       | Progressing YELLOW    | Underperforming RED           |
| Quantitative %                    | from 100.0 | from 94.9             | from 89.9                     |
| Range                             | to 95.0    | to 90.0               | to 0.0                        |
|                                   |            |                       |                               |
| Qualitative Rating                | NO         |                       | Qualitative:<br>Not Available |
| Quantitative Rating 1 Month       | Cannot     | Calc                  | History Graphs:               |
| Quantitative Rating 3 Month       | 94.8%      | Progressing - YELLOW  | Quantitative Rating History V |
| Quantitative Rating 6 Month       | 96.8%      | Performing - GREEN    | Quality Rating History V      |
| Quantitative Rating 12 Months     | 96.9%      | Performing - GREEN    | Delivery Rating History       |
| Quantitative R SPIM               | 1.03       | Performing - GREEN    | beintery ruling matory t      |
| Quality Pating 1 Month            | Cannot     | Cala Failuraa Exist   | Reports:                      |
| Quality Rating 7 Month            |            | Derforming CDEEN      | Summary Report                |
| Quality Rating 5 Month            | 90.0%      | Performing GREEN      | PO Detail Report              |
| Quality Rating 12 Months          | 99.3%      | Performing GREEN      | Receipt Detail Report         |
| # of Source Inspection Failures   | 0          | Performing - OKEEN    | Failure Detail Report         |
| # of Incoming Failures            | 5 387      |                       | SCAR Detail Report            |
| # of Floor Failures               | 10 190     |                       |                               |
| Total Weighted Failures           | 23190 3    |                       |                               |
| Quality Parts Received            | 10 827     | ,<br>264              |                               |
| PPM 12 Months                     | 2.142      |                       |                               |
|                                   | _,         |                       |                               |
| Quality Lots Accepted             | 2,116      |                       |                               |
| Quality Lots Received             | 2,139      |                       |                               |
| LAR 12 Months                     | 98.9%      |                       |                               |
| Total SCAR Count 12 Months        | 0          |                       |                               |
| SCAR Impact 12 Months             | ňo         |                       |                               |
| # of Level 1 SCARs                | 0          |                       |                               |
| # of Level 2 SCARs                | ŏ          |                       |                               |
| # of Level 3 SCARs                | ŏ          |                       |                               |
|                                   | -          |                       |                               |
| Delivery Rating 1 Month           | 26.2%      | Underperforming - RED |                               |
| Total Lots Received On-time 1 Mon | 53         |                       |                               |
| Lots Due 1 Mon                    | 54         |                       |                               |
| Lots Past Due 1 Mon               | 148        |                       |                               |
| Delivery Rating 3 Month           | 89.2%      | Underperforming - RED |                               |
| Total Lots Received On-time 3 Mon | 356        |                       |                               |
| Lots Due 3 Mon                    | 366        |                       |                               |
| Lots Past Due 3 Mon               | 33         | Dragragging VELLOW    |                               |
| Total Lote Deceived On time 6 Men | 92.8%      | Progressing - TELLOW  |                               |
| Lots Duo 6 Mon                    | 1,025      |                       |                               |
| Lots Due o Mon                    | 1,095      |                       |                               |
| Delivery Rating 12 Month          | 9 03 7%    | Progressing VELLOW    |                               |
| Total Lots Received On-time 12 Mo | n 2.051    | Frogressing - TELEOW  |                               |
| Lots Due 12 Mon                   | 2,031      |                       |                               |
| Lots Past Due 12 Mon              | 2,103      |                       |                               |
|                                   | -          |                       |                               |

RTX Corporation (Corporate) - Approved for Public Disclosure

### SPRR Quick Reference Guide

For the **Individual** report, a specific supplier site must be chosen to view that site's rating data.

|                        |                                                            |                                                                 | Next Rep<br>MIC N                                                                                   | ort: Sep 06,                                                              | 2017                     |
|------------------------|------------------------------------------------------------|-----------------------------------------------------------------|----------------------------------------------------------------------------------------------------|---------------------------------------------------------------------------|--------------------------|
|                        |                                                            |                                                                 |                                                                                                    |                                                                           |                          |
|                        | Select                                                     | t the Report                                                    |                                                                                                    |                                                                           |                          |
| Supplie                | er Ratings For All Businesses:                             |                                                                 |                                                                                                    |                                                                           |                          |
| GI                     | cbal - All Supplier Locations For                          | All Raytheon Bus                                                | iness Units                                                                                         |                                                                           |                          |
| Inc                    | dvidual - Single Suppler Location                          | for All Raytheon                                                | Business Units                                                                                      |                                                                           |                          |
|                        |                                                            |                                                                 |                                                                                                    |                                                                           |                          |
| Raytheon               | Contact Us   Connect W                                     | ith Us                                                          |                                                                                                    | RS                                                                        | RS                       |
| HOME ABOUT US BUSINESS | ES MISSION AREAS PRODUCTS & SERVICES                       | CAREERS INVESTOR REL                                            | STIONS PRESS OFFICE                                                                                 | ATTL Supple                                                               | Roting System            |
|                        |                                                            |                                                                 |                                                                                                    |                                                                           |                          |
| SRS Home               | SRS SUPPLIER PERFOR                                        |                                                                 |                                                                                                    |                                                                           |                          |
|                        |                                                            | MANCE RELATION                                                  | ISHIP REPORTS                                                                                       |                                                                           |                          |
| View SRS SPRR          |                                                            | MANCE RELATION                                                  | ISHIP REPORTS                                                                                       | (SPRR)<br>Report as of:<br>Next Report:                                   | Jan 2021<br>Feb 20, 202  |
| View SRS SPRR          |                                                            | Search Res                                                      | ISHIP REPORTS                                                                                       | (SPRR)<br>Report as of:<br>Next Report:                                   | Jan 2021<br>Feb 20, 2021 |
| View SRS SPRR          |                                                            | Search Results 1 - 10 or                                        | uship reports<br>ults<br>ut of 96                                                                   | (SPRR)<br>Report as of:<br>Next Report:                                   | Jan 2021<br>Feb 20, 202  |
| View SRS SPRR          | Name                                                       | Search Resu<br>Results 1 - 10 or<br>Number                      | uits<br>uits<br>Address                                                                             | (SPRR)<br>Report as of:<br>Next Report:                                   | Jan 2021<br>Feb 20, 202  |
| View SR5 SPRR          | Name<br>RAYTHEON                                           | Search Resu<br>Results 1 - 10 or<br><u>Number</u><br>0010017882 | ults<br>ults<br>Address<br>1151 E HERMAN<br>TUCSON AZ 857                                           | (SPRR)<br>Report as of:<br>Next Report:<br>SRD<br>56 US                   | Jan 2021<br>Feb 20, 202  |
| View SRS SPRR          | Name<br>RAYTHEON<br>RAYTHEON (HUGHES) MISSILE<br>SYSTEMS C | Search Results 1 - 10 or<br>Number<br>0010017862<br>TPCOR9522A  | ISHIP REPORTS<br>Its<br>Address<br>1151 E HERMAN<br>TUCSON AZ 857<br>1151 E HERMAN<br>TUCSON AZ 857 | (SPRR)<br>Report as of:<br>Next Report:<br>S RD<br>56 US<br>S RD<br>56 US | Jan 2021<br>Feb 20, 202  |

**Supplier Ratings by Business** requires the selection of a specific supplier site. The report will show that supplier site's performance for the Raytheon Business selected.

|                    | SPR                 | R Summ     | ary for Raythe         | on Busin  | ess RIS                       |
|--------------------|---------------------|------------|------------------------|-----------|-------------------------------|
| Legend             | Performing          | GREEN      | Progressing            | (ELLOW    | Underperforming RED           |
| Quantitative %     |                     | from 100.0 |                        | from 94.9 | from 89.9                     |
| Range              |                     | to 95.0    |                        | to 90.0   | to 0.0                        |
| Qualitative Rating |                     | NO         |                        |           | Qualitative:<br>Not Available |
| Quantitative Ratin | a 1 Month           | Canno      | t Calc                 |           | History Graphs:               |
| Quantitative Ratin | g 3 Month           | 95.3%      | Performing - GREE      | N         | Quantitative Rating History V |
| Quantitative Ratin | a 6 Month           | 96.9%      | Performing - GREE      | N         | Quality Rating History        |
| Quantitative Ratin | a 12 Months         | 96.2%      | Performing - GREE      | N         | Delivery Dating History +     |
| Quantitative RSPI  | Ň                   | 1.04       | Performing - GREE      | N         | Derivery Rating History V     |
| Quality Rating 1 N | Ionth               | Canno      | t Calc - Failures Exis | t         | Reports:                      |
| Quality Rating 3 N | Ionth               | 99.5%      | Performing - GREE      | N         | Summary Repor                 |
| Quality Rating 5 M | Ionth               | 00.6%      | Performing GREE        | N         | PO Detail Report              |
| Quality Rating 12  | Months              | 08.8%      | Performing - GREE      | N         | Receipt Detail Report         |
| # of Source        | Inenaction Eailurae | 0          | r choming - OKEE       |           | Failure Detail Repor          |
| # of Incomin       | inspection randres  | 172        |                        |           | SCAR Detail Report            |
| # of Floor Fi      | ng ranares          | 0          |                        |           |                               |
| Total Weighted     | Failuroe            | 154.0      |                        |           |                               |
| Quality Darte P    | railures            | 4 220 4    | 145                    |           |                               |
| PPM 12 Months      | S                   | 37         | 40                     |           |                               |
| Quality Lots Ac    | cepted              | 559        |                        |           |                               |
| Quality Lots Re    | eceived             | 577        |                        |           |                               |
| LAR 12 Months      | ;                   | 96.9%      |                        |           |                               |
| Total SCAR Co      | unt 12 Months       | 0          |                        |           |                               |
| SCAR Impact 1      | 2 Months            | 0.0        |                        |           |                               |
| # of Level 1       | SCARs               | 0          |                        |           |                               |
| # of Level 2       | SCARs               | 0          |                        |           |                               |
| # of Level 3       | SCARs               | 0          |                        |           |                               |
| Delivery Rating 1  | Month               | 13.3%      | Underperforming -      | RED       |                               |
| Total Lots Rece    | eived On-time 1 Mor | n 8        |                        |           |                               |
| Lots Due 1 Mor     | 1                   | 9          |                        |           |                               |
| Lots Past Due      | 1 Mon               | 51         |                        |           |                               |
| Delivery Rating 3  | Month               | 88.9%      | Underperforming -      | RED       |                               |
| Total Lots Rece    | eived On-time 3 Mor | n 113      |                        |           |                               |
| Lots Due 3 Mor     | 1                   | 118        |                        |           |                               |
| Lots Past Due      | 3 Mon               | 9          |                        |           |                               |
| Delivery Rating 6  | Month               | 92.9%      | Progressing - YELI     | .OW       |                               |
| Total Lots Rece    | eived On-time 6 Mor | 1 292      |                        |           |                               |
| Lots Due 6 Mor     | 1                   | 312        |                        |           |                               |
| Lots Past Due      | 6 Mon               | 2          |                        |           |                               |
| Delivery Rating 12 | 2 Month             | 92.2%      | Progressing - YELI     | .OW       |                               |
| Total Lots Rece    | eived On-time 12 Mo | on 606     |                        |           |                               |
| Lots Due 12 Mo     | on                  | 655        |                        |           |                               |
|                    |                     |            |                        |           |                               |

NOTE: All SPRR reports display the same type of information. If the data says "Cannot Calc", there is no data available to feed the selected report.

For the **Individual** report, a specific supplier site must be chosen to view that site's rating data.

**For Assistance**, Raytheon Technologies employees should contact your SRS Business Lead. Suppliers should contact your contact your buyer or you may contact the Raytheon Technologies Help Desk 877-844-4712